## PROCESS YOUR LOYALTY REWARDS ORDER ON DEMAND

The new and improved online Shopping Cart now gives you the option to process your LRP Order on demand online without having to call Member Services.

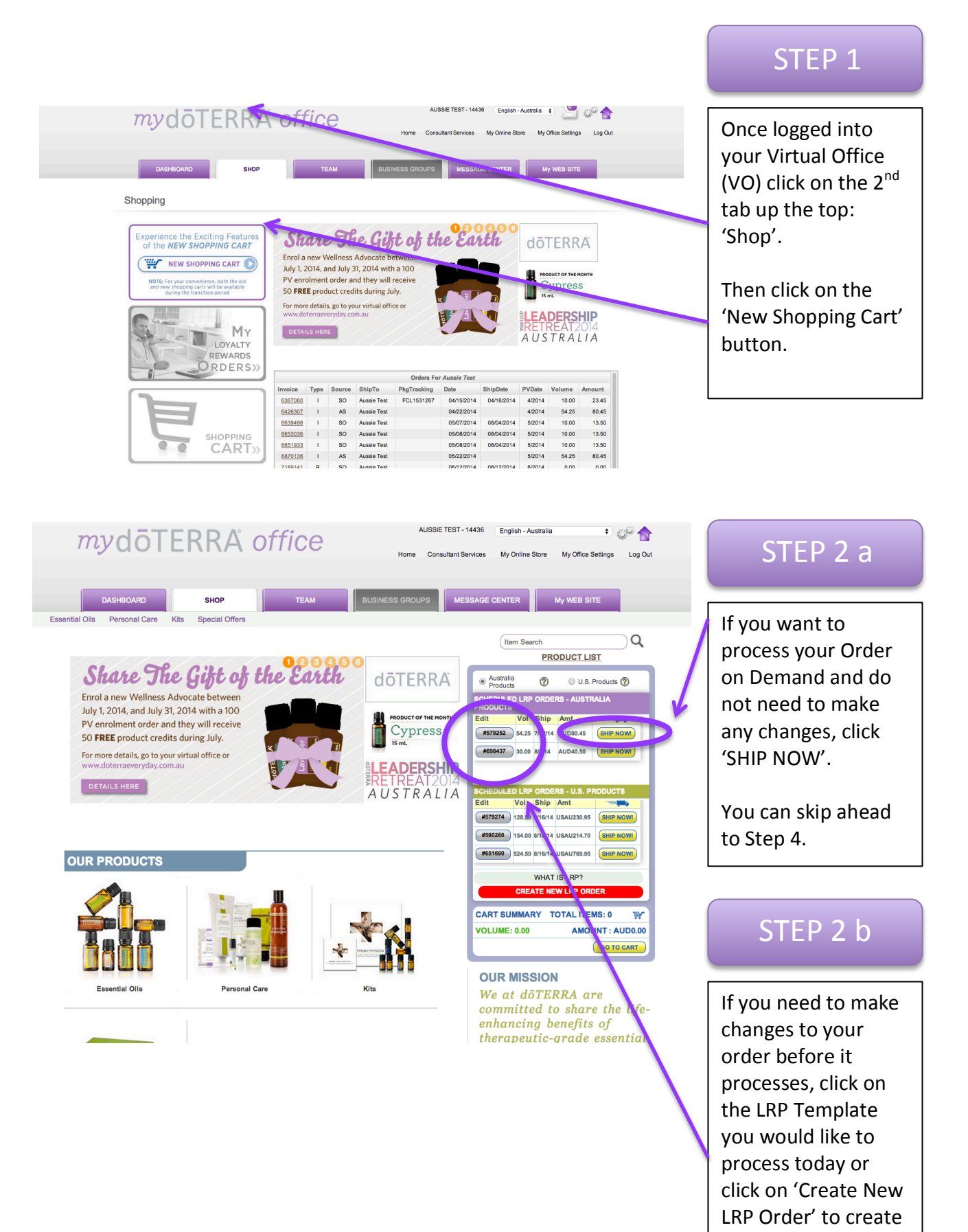

a new LRP Order.

| My Cart<br>Aussie Test<br>1.02, 10 Ferrtree Place<br>Notting Hill<br>VIC<br>3168<br>Australia<br>654564654<br>Shipping from: Australia | Place | Monthly LRP Order P Payment: edit Credit Card on File 5/2018 Visa Send confirmation to: jcook@doterra.com edit |                     |           | Processing Date<br>08/22/2014<br>cancel this LRP order | ORDER SUMMARY<br>Item(s) Subtotal AUD<br>Shinning AUD<br>AUD<br>Total Amount Due: AUD<br>TOTAL PV<br>SHIPPING OPTIONS<br>Australia Shipping @<br>Australia Express Post @<br>Australia Will Call @ |               |                 |
|----------------------------------------------------------------------------------------------------|-------|----------------------------------------------------------------------------------------------------|---------------------|-----------|--------------------------------------------------------|----------------------------------------------------------------------------------------------------|---------------|-----------------|
| LRP ID #579252                                                                                                    |       |                                                                                                    |                     |           | Quic                                                   | k Add to Cart                                                                                                    |               |                 |
| Product                                                                                                    |       | Quantity                                                                                                    | PV                  | Frequency | Price                                                  | Use Points?                                                                                                    | Remove Item   | STED 3          |
| Citrus Bliss Essential Oil Blend<br>#31020004                                                                                          |       | 1 🔹                                                                                                    | 15.00               | MONTHLY   | AUD20.50                                               | N/A                                                                                                    | x             | STEP 5          |
| Ice Blue Rub<br>#38900004                                                                                                    |       | 1 🗘                                                                                                    | 29.25               | MONTHLY   | AUD36.50                                               | N/A                                                                                                    | x             |                 |
| Lemon Essential Oil 15mL<br>#30120004                                                                                                  |       | 1 🗘                                                                                                    | 10.00               | MONTHLY   | AUD13.50                                               | N/A                                                                                                    | x             | Edit the Items, |
|                                                                                                    |       | 54.2                                                                                                    | 5 PV                |           | Subtotal AL                                            | JD <b>70.50</b>                                                                                                    | 0 Points Used | Payment         |
|                                                                                                    |       | Shipping                                                                                                    |                     |           |                                                        |                                                                                                    |               |                 |
|                                                                                                    |       |                                                                                                    | Information on your |           |                                                        |                                                                                                    |               |                 |
| CLEAR CHANGES                                                                                                    |       | order and click                                                                                                |                     |           |                                                        |                                                                                                    |               |                 |
|                                                                                                    |       |                                                                                                    |                     |           |                                                        |                                                                                                    |               | CONTINUE.       |

| Ship to:                                               | Bill to                        | ):                                |         | Paymer                          | ıt:                   | ORDER SUMMARY (Ships: 07/22/2014)<br>Item(s) Subtotal (inc. GST ) AUD70<br>Shipoing (inc. GST ) AUD9 |
|--------------------------------------------------------|--------------------------------|-----------------------------------|---------|---------------------------------|-----------------------|----------------------------------------------------------------------------------------------------|
| Aussie Test<br>1.02, 10 Ferntree Place<br>Notting Hill | Aussi<br>1.02,<br>Nottin       | e Test<br>10 Ferntree P<br>g Hill | lace    | Credit Ca<br>5/2018             | ard on File<br>**9011 | GST VAT AUD7<br>Total Amount Due AUD80                                                               |
| VIC<br>3168<br>Australia<br>654564654                  | VIC<br>3168<br>Austra<br>65456 | lia<br>4654                       |         | Visa<br><b>Email</b><br>jcook@d | oterra.com            | TOTAL PV 54<br>SHIPPING OPTIONS<br>AUS - US Will Call AUD9.                                          |
| Being Shipped 07/22/2014                               |                                |                                   |         |                                 |                       |                                                                                                    |
| Product                                                | Quantity                       | Price                             | PV      | Frequency ⑦                     | LRP Points Earned ⑦   |                                                                                                    |
| Citrus Bliss Essential Oil Blend                       | 1                              | AUD20.50                          | 15.00   | MONTHLY                         | 0.00                  | PROCESS ORDER NOW                                                                                    |
| Ice Blue Rub                                           | 1                              | AUD36.50                          | 29.25   | MONTHLY                         | 0.00                  |                                                                                                    |
| Lemon Essential Oil 15mL                               | 1                              | AUD13.50                          | 10.00   | MONTHLY                         | 0.00                  | PROCESS AS SCHEDULED ON 0                                                                            |
| <pre></pre>                                            |                                |                                   |         |                                 |                       | STEP 4                                                                                               |
| CLEAR CHANGES 🛛 🕅                                      | will process                   | again on 08                       | 22/2014 |                                 |                       | Review Your Order:                                                                                   |
| Product                                                | Quantity                       | Price                             | PV      | Frequency 🕜                     | LRP Points Earned (?) | To make changes                                                                                      |
| Citrus Bliss Essential Oil Blend                       | 1                              | AUD20.50                          | 15.00   | MONTHLY                         | 0.00                  | simply click '                                                                                       |
| Ice Bl <mark>u</mark> e Rub                            | 1                              | AUD36.50                          | 29.25   | MONTHLY                         | 0.00                  | RETURN TO CART'.                                                                                     |
| Lemor Essential Oil 15mL                               | 1                              | AUD13.50                          | 10.00   | MONTHLY                         | 0.00                  |                                                                                                    |
|                                                        | 3                              | 70.50                             | 54.25   |                                 | 0.00                  | If all order<br>information is                                                                       |
| NOTE: Your next                                        | LRP pr                         | ocessin                           | g da    | te and Or                       | der                   | Correct, click                                                                                       |

Information is displayed here.

| Review Your Order                                                           |  |
|-----------------------------------------------------------------------------|--|
| To make changes<br>simply click '<br>RETURN TO CART'.                       |  |
| If all order<br>information is<br>correct, click<br>'PROCESS ORDER<br>NOW'. |  |